## 高原國小線上教學操作說明 110.5.18 訂定 5.27 更新

各位家長好,因應防疫,雖然孩子暫停到學校上課,但學習很重要,敬請家長與學校一 同為孩子的學習努力。

本校即日起實施線上教學,敬請家長盡可能克服困難,為孩子準備相關設備,儘快加入線上課程。如果還是無法準備相關設備,請向各班導師或學校反應,以利後續協助處理。

各班已建立 Google Classroom 線上教室,成員包括導師、科任教師與學生,將來視訊連結網址、課程內容、公告事項、親師生交流等,都可以在這線上教室實施。不過,因為一、二年級學生尚未學習資訊課程,懇請一、二年級家長協助指導登入,謝謝。

一、線上教學需要的設備:

(一)網路環境:例如寬頻、wifi。

(二)資訊設備:

| 項次 | 名稱    | 優缺點                      |
|----|-------|--------------------------|
| 1  | 桌上型電腦 | 優點:畫面大,操作鍵盤、瀏覽網站、延伸自學都很方 |
|    |       | 便。                       |
|    |       | 缺點:需另外買視訊鏡頭麥克風。不好移動,上課地點 |
|    |       | 受限。                      |
| 2  | 筆記型電腦 | 優點:畫面大,操作鍵盤、瀏覽網站、延伸自學都很方 |
|    |       | 便。本身含視訊鏡頭麥克風,輕便,上課地點不    |
|    |       | 受限。                      |
|    |       | 缺點:無。                    |
| 3  | 平板電腦  | 優點:操作使用、瀏覽網站、延伸自學都很方便。本身 |
|    |       | 含視訊鏡頭麥克風,輕便,上課地點不受限。     |
|    |       | 缺點:畫面大小尚可,不如桌上型電腦或筆電。    |
| 4  | 手機    | 優點:如果是單純用於視訊對話,沒有瀏覽頁面與輸入 |
|    |       | 操作,是很輕便,不受限上課地點。家長淘汰不    |
|    |       | 用的手機也可以,只要能上網,能安裝 Google |
|    |       | Meet 就可以,不用再花錢。          |
|    |       | 缺點:畫面太小,眼睛容易疲勞。瀏覽網頁、操作使用 |
|    |       | 不方便。                     |

## 二、線上教學方式:Google Classroom + Google Meet

(一)請依照您使用的設備不同,參考登入說明。

| 1.進人學校網站首頁,上方頁籤「學生專區」→「學生         ● 第一級與機業平台 ● 107度         ● 第一級與機業平台 ● 107度         ● 第一級與機業平台 ● 107度         ● 第一級與機業平台 ● 107度         ● 第一級與機業平台 ● 107度         ● 第一級與機業平台 ● 107度         ● 第一級與機業平台 ● 107度         ● 第一級與機業平台 ● 107度         ● 第二級與機業平台 ● 107度         ● 第二級與機業平台 ● 107度         ● 第二級與機業平台 ● 107度         ● 第二級與機業平台 ● 107度         ● 第二級與機業平台 ● 107度         ● 第二級與機業平台 ● 107度         ● 第二級與業         ● 107度         ● 第二級與業         ● 107度         ● 第二級與業         ● 第二級與業         ● 107度         ● 107度         ● 107度         ● 107度         ● 110万元         ● 110万元 |                     |
|----------------------------------------------------------------------------------------------------|---------------------|
| 1       泉上型電腦       ************************************                                                                                                    | 郵件」                 |
| 1         桌上型電腦         (註:也可從 Google 瀏覽器進人)         (註:也可從 Google 瀏覽器進人)           1         桌上型電腦         進入頁面左上角的         (註:應用程式)           進入 Gmail)         (正         (正           2:進人後,如果已經看到電子郵件,就是已經是登入將<br>但如果不是學生本人的帳號,請先登出再登入。         3.輸入學生電子信箱(學校編排的@m2.gyps.tyc.edu           3.輸入學生電子信箱(學校編排的@m2.gyps.tyc.edu           4.輸入密碼,進入電子郵件頁面。           5.進人右上角有九個點的圖示(Google 應用程式))           6.進入 Classroom         進入本班課程。           7.訊息申頁面中有各節課的連結網址,進入就可參加<br>上課。           2         筆記型電腦                                                                                                    |                     |
| 1       桌上型電腦       (註:也可從 Google 瀏覽器進人)       (         1       桌上型電腦       (註:也可從 Google 瀏覽器進人)       (         進入頁面左上角的       ::: 應用程式       應用程式         進入 Gmail)       (       (         2:進入後,如果已經看到電子郵件,就是已經是登入間<br>但如果不是學生本人的帳號,請先登出再登入。       (       (         3:輸入學生電子信箱(學校編排的@m2.gyps.tyc.edu       (       (         4:輸入密碼,進入電子郵件頁面。       (       (       (         5.進入右上角有九個點的圖示(Google 應用程式)       (       (       (         6.進入 Classroom       :       進入本班課程。       (         7.訊息串頁面中有各節課的連結網址,進入就可參加上課。        上課。       (         2       筆記型電腦                                                                                                    |                     |
| 1       桌上型電腦       (註:也可從 Google 瀏覽器進入)         1       桌上型電腦       進入頁面左上角的       護 應用程式         止       進人 Gmail)       (mail)         u       (1)       (1)       (1)         (1)       桌上型電腦       (1)       (1)         (2)       進人型電腦       (1)       (1)         (1)       (1)       (1)       (1)         (2)       筆記型電腦       (1)       (1)         (1)       (1)       (1)       (1)         (1)       (1)       (1)       (1)         (2)       筆記型電腦       同上       (1)                                                                                                    |                     |
| 1       連上型電腦       進入頁面左上角的                                                                                                    | ogle<br>rome        |
| 1       米工主車       進入 Gmail         進入 Gmail)       Gmail         2.進入後,如果已經看到電子郵件,就是已經是登入將<br>但如果不是學生本人的帳號,請先登出再登入。         3.輸入學生電子信箱(學校編排的@m2.gyps.tyc.edu         4.輸入密碼,進入電子郵件頁面。         5.進入右上角有九個點的圖示(Google 應用程式)         6.進入 Classroom       進入本班課程。         7.訊息串頁面中有各節課的連結網址,進入就可參加<br>上課。         2       筆記型電腦         同上                                                                                                    | ť                   |
| Cmail       2.進入後,如果已經看到電子郵件,就是已經是登入規<br>但如果不是學生本人的帳號,請先登出再登入。         3.輸入學生電子信箱(學校編排的@m2.gyps.tyc.edu         4.輸入密碼,進入電子郵件頁面。         5.進入右上角有九個點的圖示(Google 應用程式)         6.進入 Classroom       進入本班課程。         7.訊息串頁面中有各節課的連結網址,進入就可參加上課。         2       筆記型電腦         同上                                                                                                    |                     |
| 4.編八出時,進八電子郵件負出。         5.進入右上角有九個點的圖示(Google 應用程式)         6.進入 Classroom       進入本班課程。         Classroom       進入本班課程。         7.訊息串頁面中有各節課的連結網址,進入就可參加上課。         2       筆記型電腦         同上                                                                                                    | 狀態,<br>u.tw)        |
| 6.進入 Classroom     進入本班課程。       6.進入 Classroom     進入本班課程。       7.訊息串頁面中有各節課的連結網址,進入就可參加上課。       2     筆記型電腦       同上                                                                                                    |                     |
| 2     筆記型電腦     7.訊息串頁面中有各節課的連結網址,進入就可參加上課。                                                                                                    |                     |
| 2 筆記型電腦 同上                                                                                                    | ]視訊                 |
|                                                                                                    |                     |
| <ul> <li>3 平板電腦</li> <li>1.先檢查平板裡是否已下載安裝 Classroom 與 Meet?</li> <li>2.進入程式 Classroom。</li> <li>3.如果沒有出現輸入帳號時,則平板已是登入狀態,<br/>定目前登入的帳號是不是學生本人的?如果不是,<br/>出再登入。</li> <li>4.輸入學生的郵件帳號、密碼。</li> <li>5.進入本班課程,點選訊息串的各節課連結網址,就</li> </ul>                                                                                                    | ,<br>請確<br>請登<br>可以 |

| 4 | 手機 | 因為手機畫面太小,建議不要用手機參加課程,如仍要使         |
|---|----|-----------------------------------|
|   |    | 用,請依下列方法:                         |
|   |    | 1.先檢查手機裡是否已下載安裝 Classroom 與 Meet? |
|   |    | 2.進入程式 Classroom。                 |
|   |    | 3.如果沒有出現輸入帳號時,則手機已是登入狀態,請確        |
|   |    | 定目前登入的帳號是不是學生本人的?如果不是,請登          |
|   |    | 出再登入。                             |
|   |    | 4.輸入學生的郵件帳號、密碼。                   |
|   |    | 5.進入本班課程。                         |
|   |    | 6.訊息串頁面中,進入各節課的連結網址,就可參加視訊        |
|   |    | 上課。                               |

- 三、線上教學課表:依原課表上課,連結網址張貼在訊息串中,點進入後就會連結 Meet 參加視訊上課。
- 四、因線上教學,學生的眼睛注視螢幕的時間較長,教師會妥善規劃上課內容,搭配離開螢 幕的多元學習活動,讓眼睛有較多的休息時間。